# EXTENDING FABRIK WITH SOURCERER

Bob Nightingale, webmaster Friends of Silverbrook Cemetery

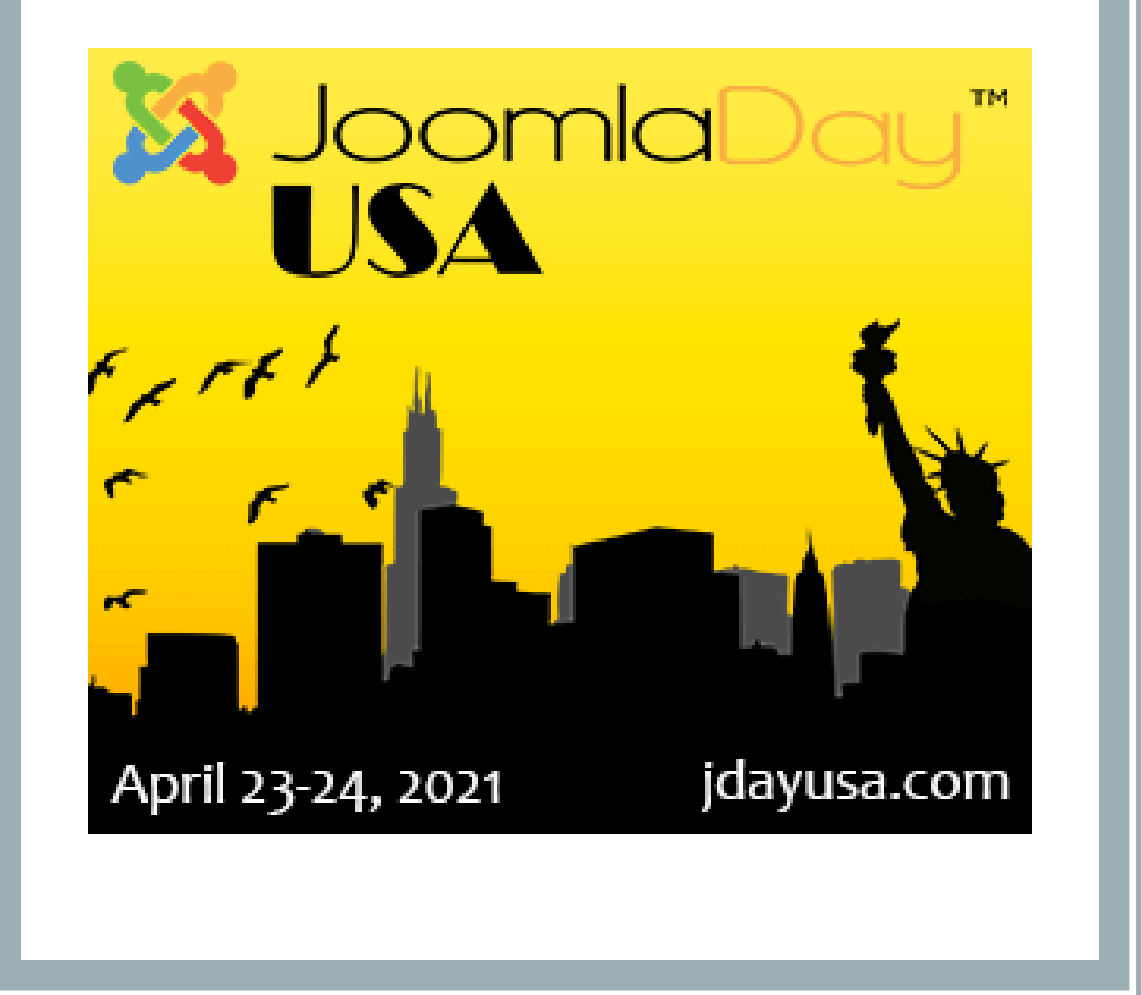

## YOUR PRESENTER

- Bob Nightingale started using Joomla in 2007, shortly after joining the Friends of Silverbrook Cemetery, a non-profit organization
- 35 years IT experience—coding, databases, system management, implementations, consulting, customer support, sales engineering
- Currently works as a database developer for a Federal contractor
- Contributes on Quora, LinkedIn
- webmaster@friendsofsilverbrook.org

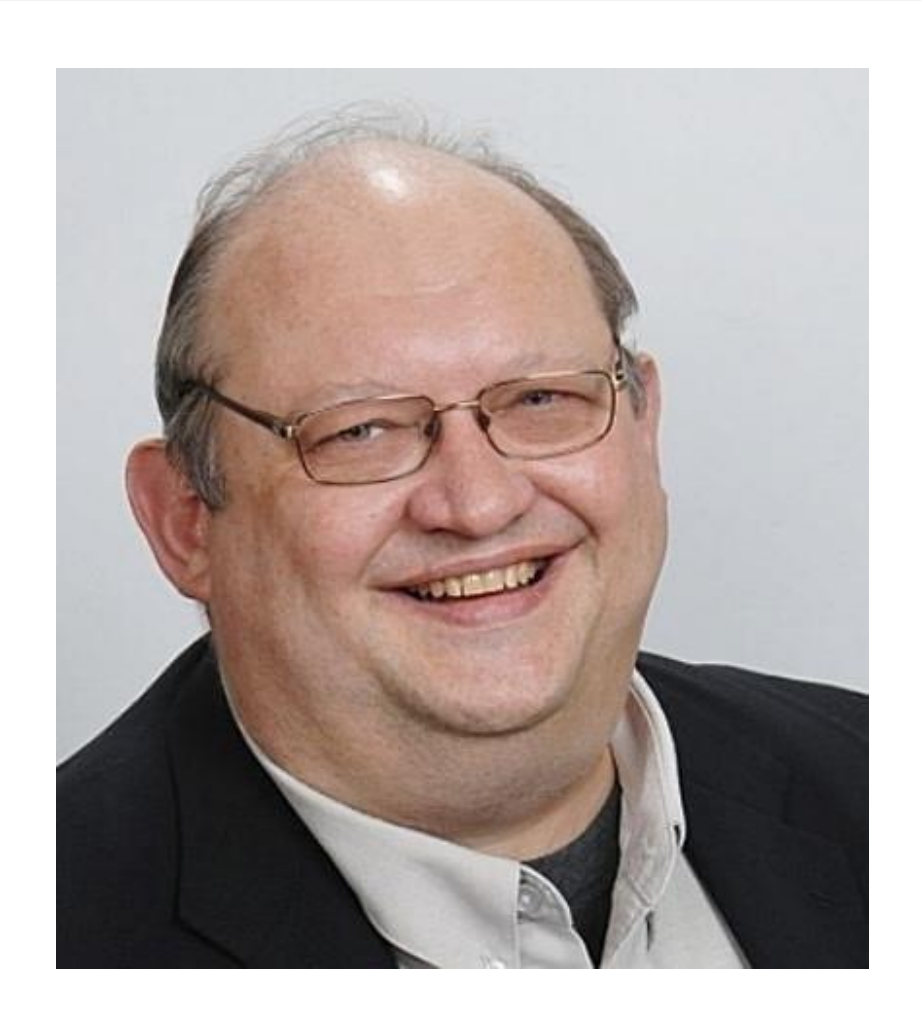

### WHAT IS ...?

- Pieces that make this work
- You will need some skills

Joomla: Your Content Management System

Fabrik Database presentation add-In for Joomla

Sourcerer

Plugin that allows source code to run in Joomla articles

PHP Web language of choice

# INSTALL FABRIK

- Download from <u>https://fabrikar.com</u>
- Free!
- Tutorial YouTube videos by Robbie Adair of ostraining.com

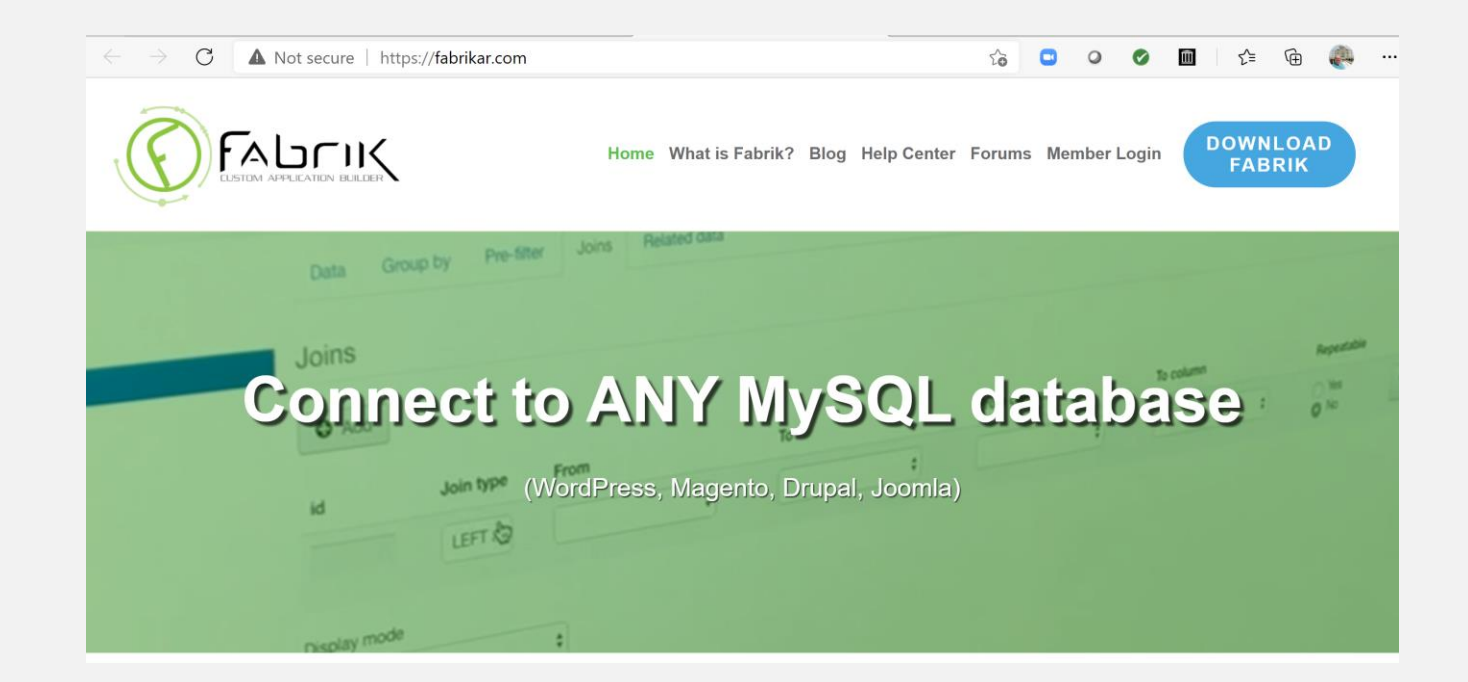

# INSTALL SOURCERER

- Regular Labs Sourcerer
- <u>https://regularlabs.com/</u> <u>extensions/sourcerer</u>

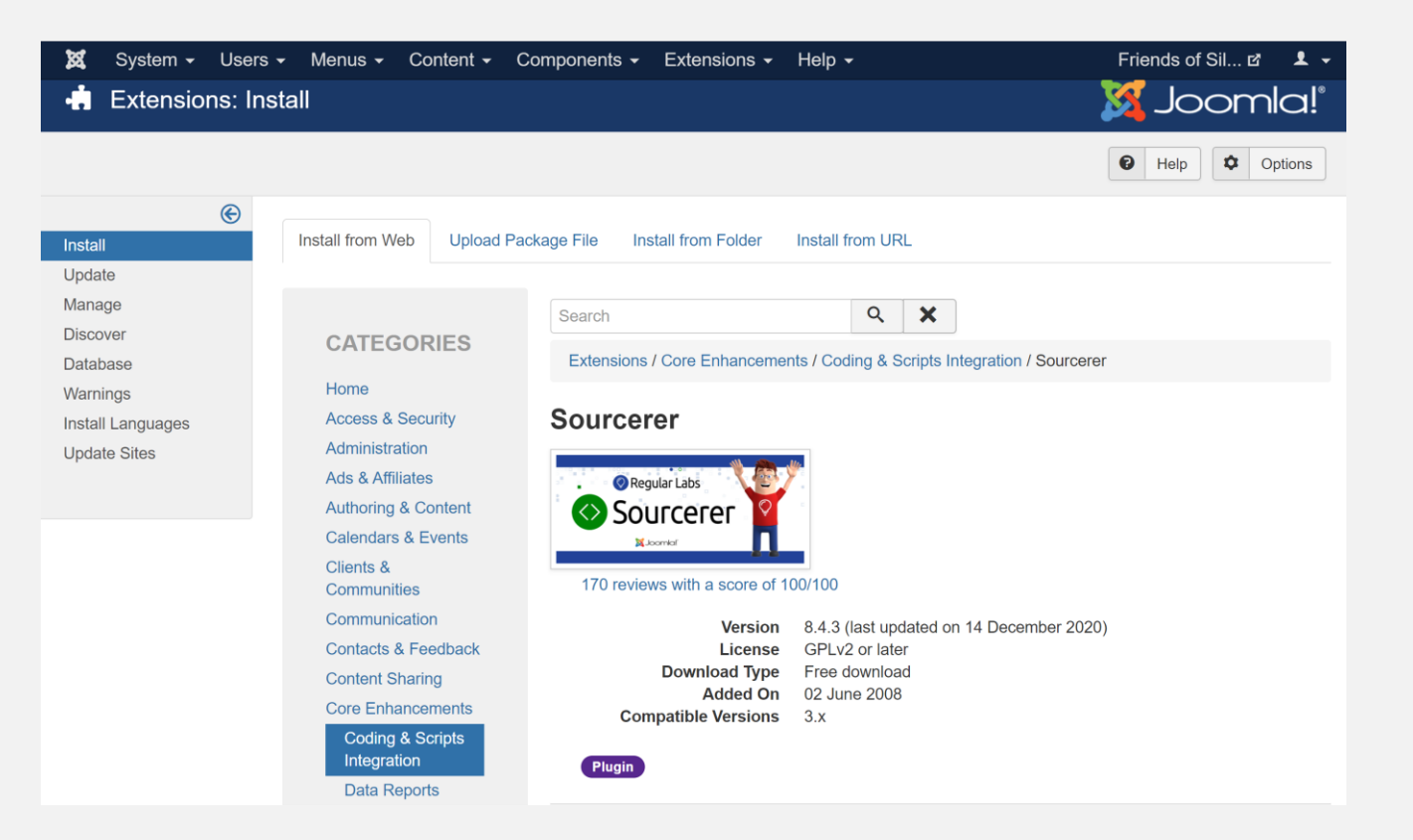

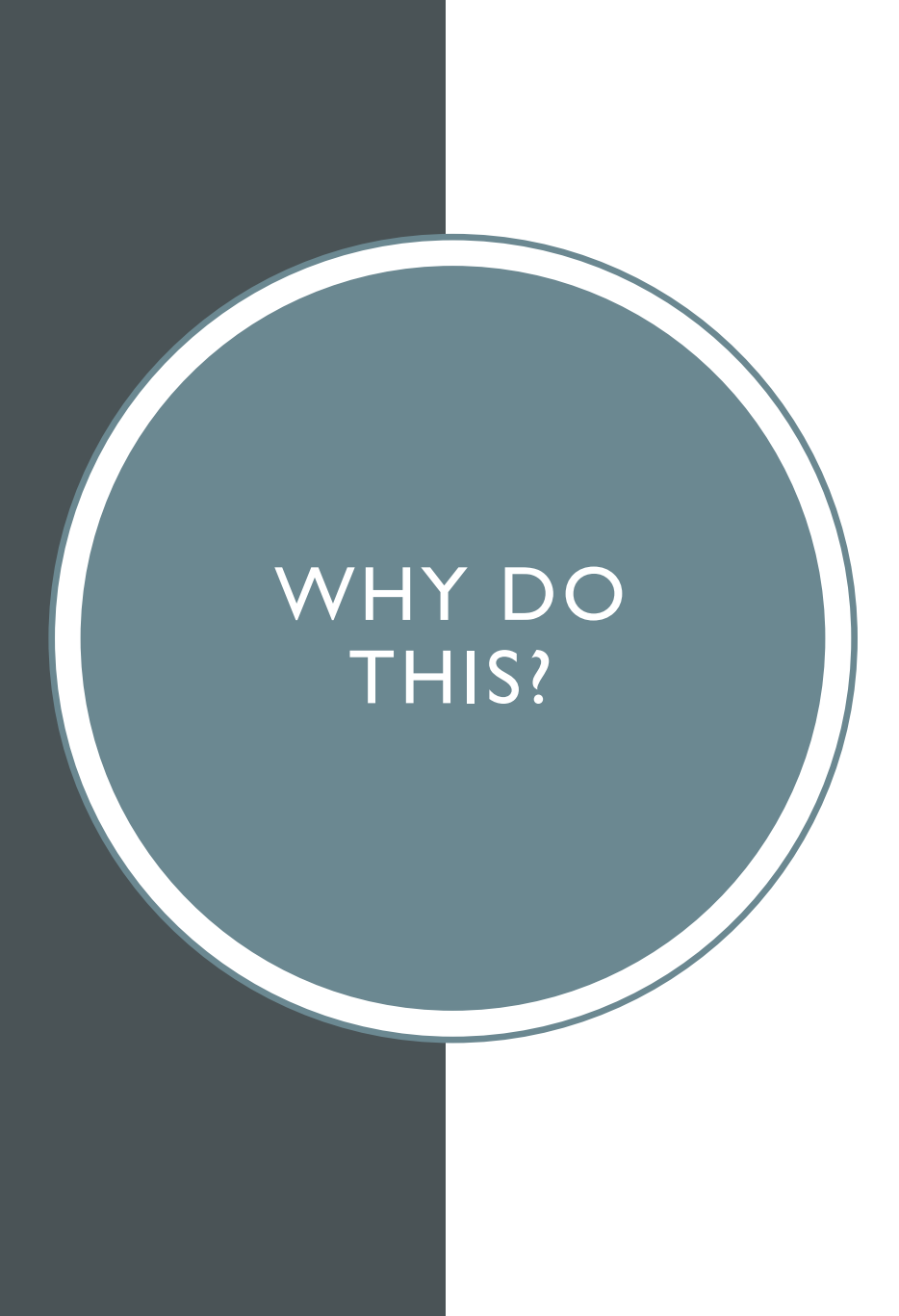

- By using Fabrik, your report will look like all the rest of the pages on your website
- Since Fabrik is a Joomla extension, it is managed within the Joomla administration screens. Rapid development, easy admin!
- Do not need to use an iFrame to another program
- You can control what is on the screen (add/hide/modify columns quickly)
- Not a fan of Fabrik Advanced Search
- I like it this way—similar to the old search

## GRAVE SEARCH APPLICATION

- Silverbrook is a 190-year-old municipal cemetery in Niles, Michigan, USA
- Graves table contains 22,000 entries
  - Last Name, First Name, Dates of Birth, Death, Interment, Location, Funeral Home, Veteran flag, URLs to Obituaries (7,000) and Flickr photo pages (14,000)
- 2007 website single Front Page
- 2008 Joomla goes live (Jamba template)
- First graves listing was a spreadsheet
- 2009 Grave search as an iframe page, PHP/MySQL
- 2014 Current template installed (Alasse)
- 2019 Fabrik grave search goes live

# **OLD SEARCH** WITHOUT FABRIK

- All PHP and MySQL
- Presented in a Joomla iframe page or standalone
- Not Responsive
- https://friendsofsilverbrook.org/ gravesearch/gravesearch\_notitle <u>7.php</u>

#### 牙 Friends of Silverbrook - Grave Se 🗙 🕂 C https://friendsofsilverbrook.org/gravesearch/graves to 0 Choose how you want to search and type in a starting point. Each search will give you up to 15 interments per page. From there, you can page forward or backward. Total records in database: 20,889. If you find any transcription errors, please send corrections to

searchedits@friendsofsilverbrook.org.

۴

 $\leftarrow$ 

Search by: Veterans only: Last Name, First (or first few letters) ~ Starting with: smith Submit

Next 15 rows

G

 $\times$ 

...

| Photo | Obit | Last Name | First Name         | Date of Birth | Date of Death | Date of Interment | Location     | <b>Funeral Home</b> |  |
|-------|------|-----------|--------------------|---------------|---------------|-------------------|--------------|---------------------|--|
|       |      | Smith     | Ada G.             | 1890-00-00    | 1969-11-14    | 1969-11-17        | NEW-62,7,3   | Halbritter          |  |
| 100   |      | Smith     | Adah E.            | 1861-12-14    | 1941-01-28    | 1941-02-01        | NEW-63,230,1 | Price & Kiger       |  |
|       |      | Smith     | Adam               | 1858-00-00    | 1932-05-07    | 1932-05-10        | NEW-63,78,1  | Augustine           |  |
|       |      | Smith     | Adelia             | 1856-00-00    | 1883-08-18    | 1883-08-20        | OLD-13,222,1 |                     |  |
|       |      | Smith     | Albert H.          | 1865-00-00    | 1923-01-25    | 1923-01-27        | CITY-53,42,8 | Newell              |  |
|       |      | Smith     | Alfred A.          | 1857-10-16    | 1904-09-17    | 1904-09-20        | CITY-17,16,7 |                     |  |
|       |      | Smith     | Amanda Dorothy     | 1870-00-00    | 1947-04-02    | 1947-04-04        | CITY-47,8,6  | Pifer               |  |
|       |      | Smith     | Amanda I.          | 1911-00-00    | 1986-04-05    | 1986-04-08        | GM-Q,219,1   | Halbritter          |  |
|       |      | Smith     | Amanda L.          | 1918-00-00    | 1964-07-11    | 1964-07-14        | GM-G,174,3   | Pifer               |  |
|       |      | Smith     | Amy                | 1863-12-25    | 1951-03-12    | 1951-03-14        | CITY-49,3,1  | Kiger               |  |
|       |      | Smith     | Anna               | 1872-08-25    | 1943-01-18    | 1943-01-21        | NEW-62,8,6   | Pifer               |  |
|       |      | Smith     | Anna B. (Hossfeld) | 1883-02-22    | 1952-12-10    | 1952-12-12        | NEW-57,20,2  | Pifer               |  |
|       |      | Smith     | Anna M.            | 1849-00-00    | 1932-10-09    | 1932-10-12        | OLD-20,510,2 |                     |  |
|       |      | Smith     | Anna Marie         | 1912-00-00    | 1987-01-11    | 1987-01-14        | NEW-50,14,7  | Halbritter          |  |
|       |      | Smith     | Anna Mary          | 1891_05_20    | 1977-06-24    | 1977_06_28        | GM_O 245A_1  | Halbritter          |  |

# WHAT IS YOUR QUEST?

- Custom search form written in PHP
- Fabrik list view
- <u>https://friendsofsilverbrook.org/</u> <u>gravesearch</u>

### Grave Search

| Search by:     | Last Name, First (or first few I | ☐ Veterans only |
|----------------|----------------------------------|-----------------|
| Starting with: |                                  | Submit          |

For questions or corrections, please email searchedits@friendsofsilverbrook.org.

| Photo      | Obit | Last<br>Name | First Name              | Date of<br>Birth | Date of<br>Death | Date of<br>Interment | Location   | Funeral Home           |
|------------|------|--------------|-------------------------|------------------|------------------|----------------------|------------|------------------------|
| 100        | **** | Abair        | Calvin J.               | 1918-01-07       | 1973-02-26       | 1973-03-01           | GM-H,125,2 | Halbritter             |
| 68         |      | Abair        | Dorothy M.              | 1914-00-00       | 1989-05-15       | 1989-05-18           | NEW-58,3,7 | Halbritter             |
| <b>6</b> 0 |      | Abair        | Genevieve R. (Hamilton) | 1920-07-19       | 2018-01-17       | 2018-07-23           | GM-H,125,1 | Halbritter-<br>Wickens |
| 60a        |      | Abair        | Gerald H.               | 1913-09-20       | 1994-12-05       | 1994-12-08           | NEW-58,3,8 | Halbritter             |

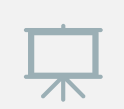

Find a table or view you want to display

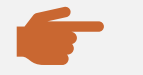

**STEPS** 

Create a list view in Fabrik

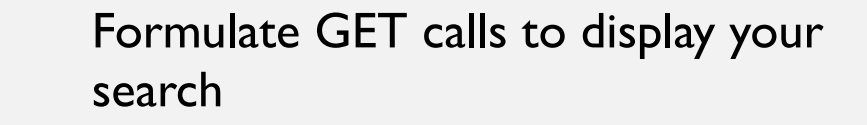

Create PHP code to do the GET call

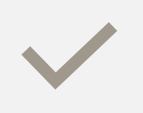

Add it to the Introduction of your Fabrik page with Sourcerer

## CHOSE YOUR TABLE OR VIEW

#### DESCRIBE`GravesSearchView`

| Field        | Туре         | Null | Key | Default | Extra |
|--------------|--------------|------|-----|---------|-------|
| AliasID      | bigint(11)   | NO   |     | 0       |       |
| AliasStatus  | varchar(1)   | YES  |     | NULL    |       |
| GraveID      | int(11)      | NO   |     | 0       |       |
| PhotoID      | bigint(20)   | YES  |     | NULL    |       |
| LastName     | varchar(50)  | NO   |     |         |       |
| FirstName    | varchar(50)  | NO   |     |         |       |
| lcfname      | varchar(255) | YES  |     | NULL    |       |
| DOB          | varchar(10)  | YES  |     | NULL    |       |
| DOD          | varchar(10)  | YES  |     | NULL    |       |
| DOI          | varchar(10)  | YES  |     | NULL    |       |
| VetY         | varchar(1)   | NO   |     |         |       |
| PhotoPageURL | text         | YES  |     | NULL    |       |
| ObitPageURL  | text         | YES  |     | NULL    |       |
| Location     | varchar(50)  | YES  |     | NULL    |       |
| LocSort      | varchar(35)  | YES  |     | NULL    |       |
| FuneralHome  | varchar(50)  | YES  |     | NULL    |       |
| phot         | varchar(1)   | NO   |     |         |       |
| obit         | varchar(1)   | NO   |     |         |       |
| Lnam         | varchar(1)   | NO   |     |         |       |
| id           | decimal(9,0) | NO   |     | 0       |       |

# CREATE LIST VIEW IN FABRIK

| 🕱 System <del>-</del> Use                                                   | ers - Menus - Conten                                               | t - Components - Extens                                                                   | sions - Help                                                                              | •                                             | Friends                      |
|-----------------------------------------------------------------------------|--------------------------------------------------------------------|-------------------------------------------------------------------------------------------|-------------------------------------------------------------------------------------------|-----------------------------------------------|------------------------------|
| ■ Fabrik: lists<br>● New                                                    | Edit Copy                                                          | Banners<br>Contacts<br>Fabrik<br>JCE Editor<br>Joomla! Update                             | Lists<br>Forms<br>Groups                                                                  | n                                             | Trash                        |
| Elists<br>Forms                                                             | Message<br>1 lists checked in                                      | Messaging<br>Multilingual Associations<br>News Feeds<br>OSMap Free                        | <ul> <li>Elements</li> <li>Visualization</li> <li>Connection</li> <li>Schedule</li> </ul> | ons                                           |                              |
| Groups<br>Elements<br>Visualizations<br>Packages<br>Connections<br>Schedule | ID       List name ^         13       Duplicate Graves by Location | Post-installation Message<br>Redirects<br>Search<br>Smart Search<br>Gra Tags<br>Web Links | s<br>Form                                                                                 | View data                                     | View detail                  |
| Filter:                                                                     | 22 Grave Search<br>24 Grave Search<br>Map Detail                   | GravesSearchView 🗲 Add<br>GravesSearchView 🗲 Add                                          | 🗹 Edit                                                                                    | <ul><li>View data</li><li>View data</li></ul> | View details<br>View details |
|                                                                             | 5 🕅 Grave Search                                                   | Graves 🔂 Add                                                                              | 🗹 Edit                                                                                    | View data                                     | View details                 |

# CREATE LIST VIEW IN FABRIK

| 🗹 Save               | Save & Close   | Save & New                    |  |
|----------------------|----------------|-------------------------------|--|
|                      | Data Group by  | Pre-filter Joins Related data |  |
| Details<br>Data      | Connection *   | graves2                       |  |
| Publishing<br>Access | Database table | GravesSearchView              |  |
| Plug-ins             | Primary key    | id ~                          |  |
|                      | Auto increment | No Yes                        |  |
|                      | Order by       |                               |  |
|                      | lcfname        | ✓ Ascending ✓                 |  |
|                      |                |                               |  |

## CREATE LIST VIEW IN FABRIK: PREFILTER

| System Osers    | Menus content components Extensions melp                  | SII & 🔺 |
|-----------------|-----------------------------------------------------------|---------|
| 🗹 Save          | Save & Close                                              | C Help  |
|                 | Data Group by Pre-filter Joins Related data               |         |
| Details<br>Data | Prefilters                                                |         |
| Publishing      | <b>G</b> Add                                              |         |
| Plug-ins        |                                                           |         |
|                 | Join Field Condition Value Type App                       | bly to  |
|                 | WHERE     LastName     GREATER THAN     A     Text     Pu | lplic   |
|                 | Overriden by No Yes                                       |         |
|                 | Pre-filter query                                          |         |
|                 |                                                           |         |
|                 |                                                           |         |
|                 |                                                           |         |
|                 |                                                           |         |

### CREATE LIST VIEW IN FABRIK: DISABLE ACCESS

| 🗹 Save             | ✓ Save & Close   | Save & New     Save as Copy         Save & Close |  |
|--------------------|------------------|--------------------------------------------------|--|
|                    | Access           |                                                  |  |
| Details            |                  |                                                  |  |
| Data<br>Publishing | View list        | Public ~                                         |  |
| Access<br>Plug-ins | View records     | Disabled for All                                 |  |
|                    | Edit records     | Disabled for All $\checkmark$                    |  |
|                    | or use field     | - ~                                              |  |
|                    | Add records      | Disabled for All $\checkmark$                    |  |
|                    | Delete records   | Disabled for All                                 |  |
|                    | or use field     | - ~                                              |  |
|                    | Empty records    | Disabled for All $\checkmark$                    |  |
|                    | Menu Access Only | No Yes                                           |  |

## CREATE LIST VIEW IN FABRIK: EDIT ELEMENTS

| 🐹 System User             | rs Menus Content Components | Extensions Help                                                                                                    | Friends of Sil 🖻 👤 🗸                                                                                         |
|---------------------------|-----------------------------|----------------------------------------------------------------------------------------------------|----------------------------------------------------------------------------------------------------|
| 🔲 Fabrik: eo              | dit element "photo"         |                                                                                                    | 🔀 Joomla!                                                                                                    |
| 🗹 Save                    | Save & Close                | Save & New Save as Copy Close                                                                                                    | Per Help                                                                                                    |
| Details<br>Publishing     | Details                     |                                                                                                    |                                                                                                    |
| Access<br>List view       | Label                       | Photo                                                                                                    |                                                                                                    |
| Validations<br>JavaScript | Name *                      | photo                                                                                                    |                                                                                                    |
|                           | Plug-in *                   | display ~                                                                                                    |                                                                                                    |
|                           | Id                          | 116                                                                                                    |                                                                                                    |
|                           | Group *                     | Grave Search ~                                                                                                    |                                                                                                    |
|                           | Order                       | 1. photo ~                                                                                                    |                                                                                                    |
|                           | Renders Display text        |                                                                                                    |                                                                                                    |
|                           | Options More                |                                                                                                    |                                                                                                    |
|                           | _                           |                                                                                                    | Help                                                                                                    |
|                           | Default                     | <pre>1 \$PhotoURL='{GravesPhotoPageURL}';<br/>2 if (stripos(\$PhotoURL, "flickr")&gt;0    stripos<br/>3 return '<a alt="Phot&lt;br&gt;/images/camera_icon.gif" href=".\$PhotoURL." target="_blan&lt;br&gt;solid ; width: 20px; height: 10px;"></a>';</pre> | <pre>(\$PhotoURL,"picasa")&gt;0 ) { k"&gt;&lt;img style="border: 0px to" src="/gravesearch&lt;/pre&gt;</pre> |

# FABRIK GET NAME/VALUES

- Website's home page: https://friendsofsilverbrook.org/site4/index.php
- **Component:** option=com\_fabrik
- List or detail page: view=list
- List number in Fabrik: listid=22
- Forget last Fabrik call: resetfilters=1
- Filter string by element: GravesSearchView lcfname[value][]=smith
- Filter operator (Greater Than or Equal): GravesSearchView\_\_\_lcfname[condition]=%3E=
- Sort by element: order\_by=GravesSearchView\_\_lcfname

# SCRIPT GET NAME/VALUES

- First load of page? ReloadFlag=0
- Search Field Text: Lname=smith
- Dropdown default: SearchType=LastName
- Veterans box checked: VetY=Y

# WRITE PHP SEARCH CODE

- Started with "no title 7" php code
- Stripped out extra formatting
- Stripped out POST functions
- Added two-pass logic

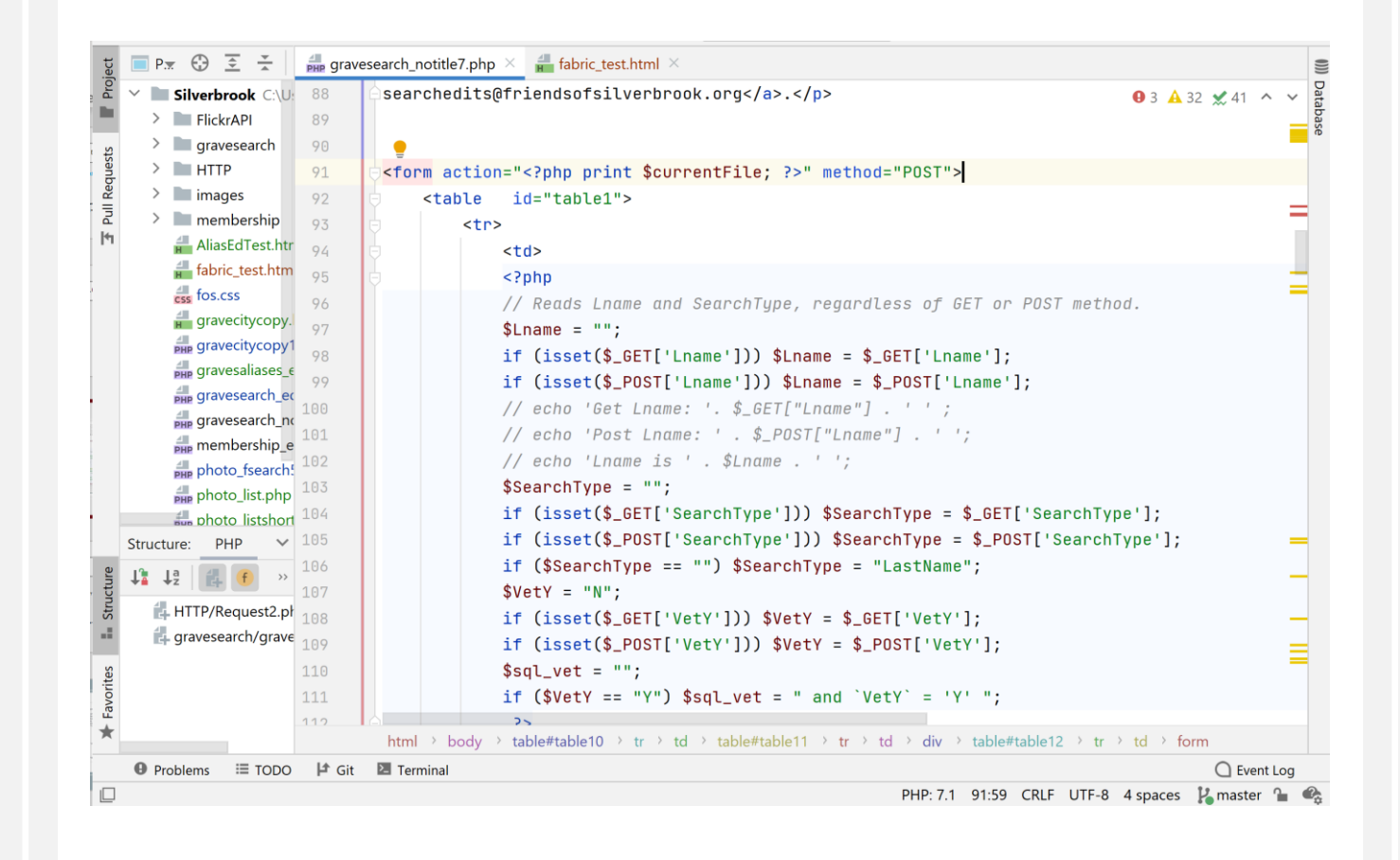

# TWO PASS LOGIC

- When the page is first loaded, ReloadFlag is not defined.
- The parameters Lname, SearchType and VetY are read with \$\_GET
- Location is reformatted if necessary
- Fabrik URL is built up and page called again

```
header("Location: " . $newURL);
die();
```

• On second pass, ReloadFlag is set to "1" in hidden input parameter in Submit form so that the previous code is not called

## PHP FOR SEARCH

\$currentfile = \$\_SERVER['HTTP\_HOST']. \$\_SERVER["SCRIPT\_NAME"]; // Make sure you change \$listid if you clone this code! sistid = 22;// print "You are here: ". \$currentfile . "\n"; \$VetY = \$\_GET['VetY']; \$Lname = \$ GET['Lname']; \$Lname = str\_replace(' ',",\$Lname); \$SearchType = "LastName"; if (isset(\$\_GET['SearchType'])) \$SearchType = \$\_GET['SearchType']; \$SearchCol = \$SearchType; //Changed to support Last, First Name search 10/13/19 if (\$SearchType=="LastName") \$SearchCol ="lcfname"; if (\$SearchType=="Location") \$SearchCol ="LocSort"; \$newURL = 'https://' . \$currentfile; \$ReloadFlag = \$ GET['ReloadFlag'];

if ( strlen(\$Lname) > 0 && \$ReloadFlag == "1" ) {

\$newURL .= '?option=com\_fabrik&view=list&listid='. \$listid . '&resetfilters=1';

\$newURL .= '&GravesSearchView ':

## PHP FOR SEARCH

#### 

<select size="1" name="SearchType">

<option <?php if (\$SearchType=="LastName") print "selected"; ?> value="LastName">Last Name, First (or first few letters) </option>

<option <?php if (\$SearchType=="FirstName") print "selected"; ?> value="FirstName">First Name (or first few letters)</option>
<option <?php if (\$SearchType=="DOB") print "selected"; ?> value="DOB">Date of Birth (YYYY-MM-DD)</option>
<option <?php if (\$SearchType=="DOD") print "selected"; ?> value="DOD">Date of Death (YYYY-MM-DD)</option>
<option <?php if (\$SearchType=="DOI") print "selected"; ?> value="DOI">Date of Interment (YYYY-MM-DD)</option>
<option <?php if (\$SearchType=="DOI") print "selected"; ?> value="DOI">Date of Interment (YYYY-MM-DD)</option>
<option <?php if (\$SearchType=="Location") print "selected"; ?> value="Location">Location (Section-Row,Lot,Grave)</option>
<option <?php if (\$SearchType=="FuneralHome") print "selected"; ?> value="FuneralHome">FuneralHome">FuneralHome</option>
</option <?php if (\$SearchType=="FuneralHome") print "selected"; ?> value="FuneralHome">Location (Section-Row,Lot,Grave)</option>
</option <?php if (\$SearchType=="FuneralHome") print "selected"; ?> value="FuneralHome">FuneralHome">FuneralHome</option>
</option <?php if (\$SearchType=="FuneralHome") print "selected"; ?> value="FuneralHome">FuneralHome</option>
</option <?php if (\$SearchType=="FuneralHome") print "selected"; ?> value="FuneralHome">FuneralHome</option>
</option <?php if (\$SearchType=="FuneralHome") print "selected"; ?> value="FuneralHome">FuneralHome</option>
</option <?php if (\$SearchType=="FuneralHome") print "selected"; ?> value="FuneralHome">FuneralHome</option>
</option <?php if (\$SearchType=="FuneralHome") print "selected"; ?> value="FuneralHome">FuneralHome</option>
</option <?php if (\$SearchType=="FuneralHome") print "selected"; ?> value="FuneralHome">FuneralHome</option>
</option <?php if (\$SearchType=="FuneralHome") print "selected"; ?> value="FuneralHome">FuneralHome</option>
</option <?php if (\$SearchType=="FuneralHome") print "selected"; ?> value="FuneralHome">FuneralHome</option>
</option <?php if (\$SearchType=="FuneralHome") print "selected"; ?> value="FuneralHome">FuneralHome</option>
</

<input type="hidden" name="option" value="com\_fabrik" > <input type="hidden" name="view" value="list" > <input type="hidden" name="listid" value="{?php print \$listid; ?>" > <input type="hidden" name="resetfilters" value="1" > <input type="hidden" name="ReloadFlag" value="1" > <input type="checkbox" name="VetY" value="Y" <?php if (\$VetY=="Y") print "checked"; ?> > Veterans only <input type="left">Starting with: <input type="left">Starting with:

<input type="submit">

#### ADD CODE TO PAGE WITH SOURCERER

- Use the Editor panel
- DO NOT USE CODE PANEL!
- In the first line of the edit text area, use {source}

| System User | s Menus Content Compon | ents Extensions Help Friends of Si                                                                                                    | l 🖻 📍                  |
|-------------|------------------------|----------------------------------------------------------------------------------------------------|------------------------|
| 🗹 Save      | Save & Close           |                                                                                                    | <ul><li>Help</li></ul> |
| ug-ins      | Introduction           | Code                                                                                                    | e Preview              |
|             |                        | ① ③ ② B I 型 S ■ Ξ Ξ ■ Form     ③                                                                                                    | at 🔹                   |
|             |                        | Styles 🔻 🖉 🕩                                                                                                    |                        |
|             |                        | Font family 🔻 Font size 🔹 🔺 💌 🚄 🔹 🎼 🖺 🖺                                                                                                    |                        |
|             |                        |                                                                                                    |                        |
|             |                        |                                                                                                    |                        |
|             |                        |                                                                                                    |                        |
|             |                        | 1 🖪 🔛 🗛 6633 ANDA A.J.C. 🛧 🗛 📸 🐝 🕶 🔻                                                                                                    | e 🔊                    |
|             |                        |                                                                                                    |                        |
|             |                        | {source}                                                                                                    |                        |
|             |                        | php</td <td></td>                                                                                                    |                        |
|             |                        | function fosLocSort(\$locin){<br>// Reformat the Location string to a sortable one                                                                                                    |                        |
|             |                        | <pre>\$locin=strtoupper(\$locin);</pre>                                                                                                    |                        |
|             |                        | <pre>// Each of these components will make up the return string // The total characters of these strings cannot exceed the // column width of LocSort on the Graves table. // Each variable is initialized with an underscore. except</pre> |                        |

#### ADD CODE TO PAGE WITH SOURCERER(CONT.)

 Put {/source} after your code

| System Users Menus Content Compo | onents Extensions Help                                                                                                    |                                                                                                    |                                                                                                    | Friends of Sil 🗗 💄 |
|----------------------------------|----------------------------------------------------------------------------------------------------|----------------------------------------------------------------------------------------------------|----------------------------------------------------------------------------------------------------|--------------------|
| 🗹 Save 🗸 Save & Close            | 🕂 Save & New                                                                                                    | Save as Copy                                                                                                    | Close                                                                                                    | • He               |
|                                  | value="Location">Loc<br><option (\$se<br="" <?php="" if="">value="FuneralHome"<br/>  &amp;nbs<br/><input if<br="" type="hidden"/><input if<br="" type="hidden"/><input if<br="" type="hidden"/><input <br="" type="hidden"/><input <br="" type="hidden"/><input <br="" type="hidden"/><input fund<br="" type="checkbor&lt;br&gt;&gt; &gt;&lt;br&gt;Veterans only&lt;/th&gt;&lt;th&gt;ation (Section-Ro&lt;br&gt;archType=="/>&gt;Funeral Home&lt;<br/>p;  &amp;<br/>name="option" valu<br/>name="resetfilte<br/>name="listid" valu<br/>name="resetfilte<br/>name="ReloadF<br/>" name="VetY" value<br/>g with:</option> | ow,Lot,Grave)eralHome") print "se<br>s/option><br><br>alue="com_fabrik" ><br>ue="list" ><br>ue="??php print \$lis<br>ers" value="1" ><br>value="1" ><br>value="1" ><br>value="Y" php if (<br rint \$Lname ?>" nar | on><br>lected"; ?><br>tid; ?>" ><br>\$VetY=="Y") print "checked"; ?<br>ne="Lname" size="60"><br>endsofsilverbrook.org. |                    |

## ADD FABRIK LIST TO MENU

- Don't add as "detail"
- Remember your list number from the Fabrik components screen

| System Users<br>Menus: E <u>dit I</u> | Menus Content Components Extensions Help                                                    |                    | Friends of Sil      | mla                      |
|---------------------------------------|---------------------------------------------------------------------------------------------|--------------------|---------------------|--------------------------|
| 🗹 Save                                | ✓     Save & Close       +     Save & New       Image: Save & Close     Image: Save & Close | ]                  | [                   | <ul> <li>Help</li> </ul> |
| lenu Title * Grave S                  | earch                                                                                       | Alias grave-search |                     |                          |
| Details Fabrik List Op                | tions Link Type Page Display Metadata DJ-MegaMenu Options                                   | Module Assignment  |                     |                          |
| enu Item Type *                       | List 🗄 Select                                                                               |                    | Menu *              |                          |
| abrik List                            | Grave Search                                                                                |                    | Toolbar Menu        | •                        |
| nk                                    | index.php?option=com_fabrik&view=list&listid=22                                             |                    | - Search            | •                        |
| arget Window                          | Parent -                                                                                    |                    | Ordering            |                          |
| emplate Style                         | - Use Default -                                                                             |                    | Grave Search        | •                        |
|                                       |                                                                                             |                    | Status<br>Published | •                        |
|                                       |                                                                                             |                    | Default Page        |                          |
|                                       |                                                                                             |                    | Yes N               | 0                        |

# LAST WORDS

- There is a bug in some versions of Fabrik that needs a manual update to make a list against a view.
  - In the column xxx\_fabric\_list.params, for your listid, add "isview":"1"
- Try disabling Joomla system caching for better performance (wha??)
- When pasting code into the Introduction panel, paste as PLAIN TEXT
  - Don't edit in the panel. If you need to make changes, copy the code out to Notepad++ to remove any formatting, change the code, and replace.

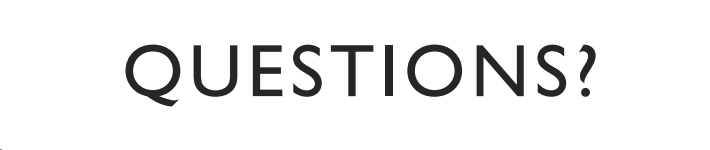

#### Bob Nightingale

Email: webmaster@friendsofsilverbrook.org

LinkedIn: https://www.linkedin.com/in/robertnightingale/

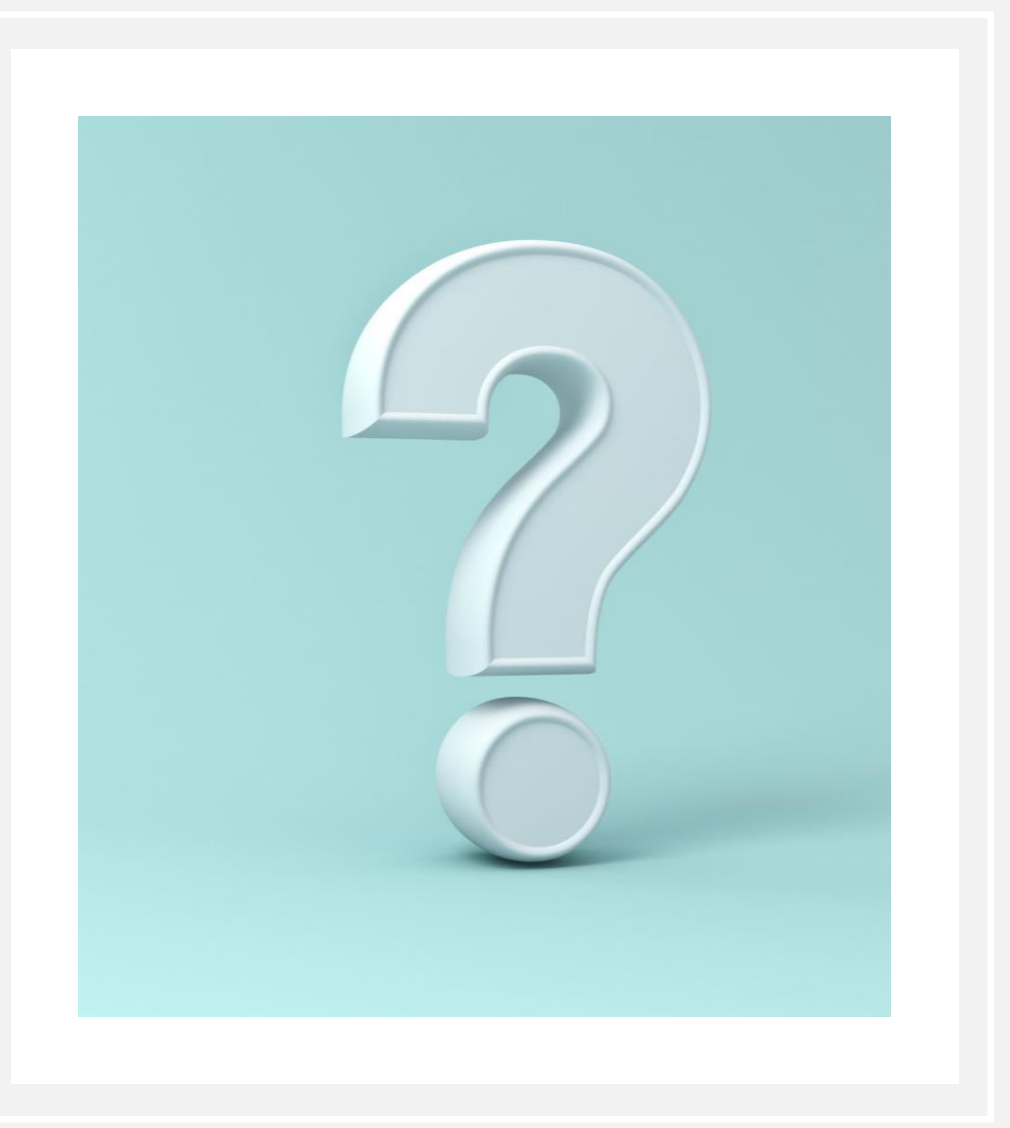